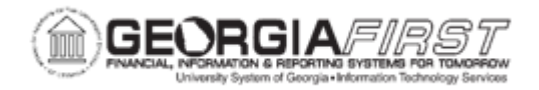

## **EX.020.113 - WITHDRAWING AN EXPENSE REPORT**

| Purpose                      | To withdraw an Expense Report                                                                                                    |
|------------------------------|----------------------------------------------------------------------------------------------------|
| Description                  | The Travel & Expense module allows users to withdraw Expense<br>Reports previously submitted as long as no approval action was<br>taken. Withdrawing an Expense Report removes it from the<br>approvers Worklist and returns it to ' <i>Pending</i> ' status so it may be<br>edited or deleted. |
| Security Role                | BOR_PeopleSoft_User                                                                                                    |
| Assumptions                  | None                                                                                                    |
| Dependencies/<br>Constraints | Expense Report is in Submitted for Approval Status.                                                                                                    |
| Additional<br>Information    | None                                                                                                    |

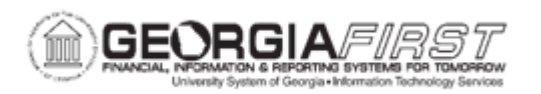

## Procedure: Withdrawing an Expense Report through the Fluid Tile

Below are step by step instructions on how to withdraw an expense report through the Fluid tile located on the Georgia *FIRST* Financials homepage.

| Step | Action                                                                                                    |
|------|----------------------------------------------------------------------------------------------------|
| 1.   | Click the <b>My Expense Reports</b> tile on the Georgia <i>FIRST</i> Financials homepage.                                                 |
| 2.   | Select the status of Awaiting Approval.                                                                                                   |
| 3.   | Click the <b>Report ID</b> that needs to be withdrawn.                                                                                    |
| 4.   | Click the <b>Withdraw</b> button. This returns the expense report to ' <i>Pending</i> ' status so that it can be modified.                |
| 5.   | Verify the Approval Status section updates with the action of Withdrawn as well as the date, time and user that performed the withdrawal. |
| 6.   | If further edits are needed on this expense report after it is withdrawn, see<br><u>EX.020.110 – Modifying an Expense Report</u> .        |

## Procedure: Withdrawing an Expense Report through the NavBar

Below are step by step instructions on how to withdraw an expense report through the NavBar icon.

| Step | Action                                                                                                    |
|------|----------------------------------------------------------------------------------------------------|
| 1.   | Click the NavBar icon.                                                                                            |
| 2.   | Click the Navigator icon.                                                                                         |
| 3.   | Click the Employee Self-Service link.                                                                             |
| 4.   | Click the Travel and Expenses link.                                                                               |
| 5.   | Click the Expense Reports link.                                                                                   |
| 6.   | Click the <b>View</b> link. The system navigates to the Expense Report Search Criteria page.                      |
| 7.   | Click the Find an Existing Value tab.                                                                             |
| 8.   | Enter or search for the <b>Report ID</b> .                                                                        |
|      | <b>Note:</b> If users do not know the Report ID number, search criteria may be entered to locate the transaction. |

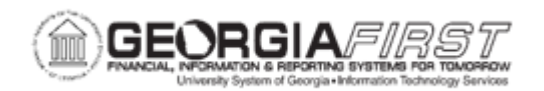

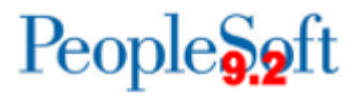

| Step | Action                                                                                                    |
|------|----------------------------------------------------------------------------------------------------|
| 9.   | Click the <b>Search</b> button. The system generates search results based on Search Criteria entered in the step above.                                                                       |
|      | <b>Note:</b> If a Report ID was entered, the Expense Report automatically displays.<br>If search criteria were entered, click an entry in the Report ID column to view the<br>Expense Report. |
| 10.  | The system navigates to the View Expense Report Summary page. Confirm the expense report is in Submitted for Approval status and the Withdraw Expense Report button is available.             |
|      | <b>Note</b> : An expense report is only eligible to be withdrawn if it is in 'Submitted' status and no approval action was taken.                                                             |
| 11.  | Click the <b>Withdraw Expense Report</b> button. This returns the expense report to<br>' <i>Pending</i> ' status so it can be modified                                                        |
| 12.  | Verify the withdrawal process is complete by viewing the text under the traveler's name that reads:                                                                                           |
|      | "Your expense report (Expense Report ID XXXXXXXXX) has been withdrawn from the approver's queue."                                                                                             |
| 13.  | If further edits are needed on this expense report after it is withdrawn, see                                                                                                    |
|      | EX.020.110 – Modifying an Expense Report.                                                                                                    |